## DNN Creative Magazine – <u>www.dnncreative.com</u>

## Issue 20 - May 2007

#### XHTML Compliant DotNetNuke 4.4. and 4.5 - part 2

http://www.dnncreative.com/XHTMLCompliantDotNetNukepart2/tabid/341/Default.aspx

Below you will find a list of the files included with the video tutorials and the folders where they need to be uploaded to. Make sure you upload the files related to your DotNetNuke version.

Make sure you backup your DotNetNuke installation files before applying these changes and test this first in a local installation. We accept no responsibility for corrupted installations, portals, data loss etc.

# 4.5.1

Default.aspx - upload to main DNN installation folder

No Container.ascx – upload to Portals / \_default / Containers / \_default folder

```
ClientAPICaps.config - upload to js folder
DotNetNuke.WebUtility.dll – upload to bin folder
labelcontrol.ascx – upload to controls folder
signin.ascx – upload to admin / security folder
```

# 4.4.1

Default.aspx - upload to main DNN installation folder

HtmlModule – upload to DesktopModules / HTML folder (Make sure you download the latest web controls installation files for ASP.NET 2.0, follow the readme file included with the download) – download from <u>www.dotnetnuke.com</u>

```
No Container.ascx – upload to Portals / _default / Containers / _default folder
```

DotNetNuke.WebUtility.dll – upload to bin folder labelcontrol.ascx – upload to controls folder signin.ascx – upload to admin / security folder

#### References

How to install DotNetNuke v4.5 Source Code to Windows XP Professional with Visual Studio:

http://www.dnncreative.com/InstallDotNetNukev45SourceCodetoWindowsXP/tabid/340/ Default.aspx